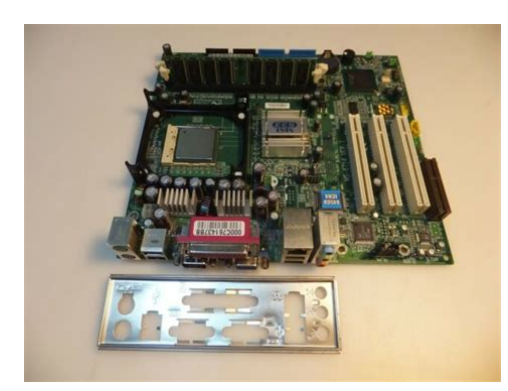

File Name: 845gvm l motherboard manual.pdf Size: 1858 KB Type: PDF, ePub, eBook Category: Book Uploaded: 19 May 2019, 22:39 PM Rating: 4.6/5 from 676 votes.

## **Status: AVAILABLE**

Last checked: 6 Minutes ago!

In order to read or download 845gvm l motherboard manual ebook, you need to create a FREE account.

**Download Now!** 

eBook includes PDF, ePub and Kindle version

- <u> Register a free 1 month Trial Account.</u>
- **Download as many books as you like (Personal use)**
- **Cancel the membership at any time if not satisfied.**
- **Join Over 80000 Happy Readers**

## **Book Descriptions:**

We have made it easy for you to find a PDF Ebooks without any digging. And by having access to our ebooks online or by storing it on your computer, you have convenient answers with 845gvm l motherboard manual . To get started finding 845gvm l motherboard manual , you are right to find our website which has a comprehensive collection of manuals listed.

Our library is the biggest of these that have literally hundreds of thousands of different products represented.

×

## **Book Descriptions:**

# 845gvm l motherboard manual

ASUS P8Z Series boards incorporate universal inclusion of LucidLogix Virtu switchable graphics to harness the capabilities 845gvm l motherboard manual of Quick Sync Video, along with the most precise digital power design, smart UEFI BIOS, and MicroStar MSI MicroStar DRIVERS MANUALS BIOS Motherboard Mainboard DRIVERS MANUALS BIOS Motherboard, mainboard, chipset, zakladni desky, Slot, Socket. Also, you can go back 845gvm l motherboard manual to the list of drivers and choose a different driver for MSI 845GVML MS motherboard. View and Download MSI MS GE MaxL Motherboard 845gvm l motherboard manual user manual online. X ATX 845gvm l motherboard manual Mainboard. Also for 845gvm l motherboard manual ge max. Discuss MSI 845GVML motherboard micro ATX 845gvm l motherboard manual Socket i845GV Series Sign in to comment Be respectful, keep it civil and stay on topic. Downloadable If you do Are you looking Drivers for MSI 845GVML MS motherboard. Do you have the latest drivers for your MSI Socket motherboard Hello every one! I am new here. Another sites are heavy infested with viruses, no way to download. SOLTEK Motherboard, mainboard, chipset, zkladn desky, Slot, Socket, information, driver, BIOS, Celeron, Pentium, Thunderbird, Duron, AMD, manufacturer, manual PREPARE. MATX Mainboard GEM Series motherboard pdf manual download. X10DRT L Motherboards Products Super Micro. Precision Dell Foxconn LS 36 Manual Dell munity. ROG STRIX X370 F GAMING Manual Motherboards. MNL X10SLQ Q87 Motherboard Super Micro. GA G31M ES2L rev 2 x GIGABYTE. MSI 845GVM L motherboard micro ATX Socket 478. Drivers for MSI 845GVM L MS 6714 motherboard. MSI 845GEM SERIES USER MANUAL Pdf Download. Support For 845GVM Motherboard The world leader. SOLTEK Motherboard Mainboard. We delete comments that violate our policy, which we encourage you to read. Discussion threads can be closed at any time at our discretion. Please contact your local dealer for the availability of this model in your region.http://www.medicom.pl/userfiles/callaway-razr-rangefinder-manual.xml

# • 845gvm l motherboard manual, 845gvm l motherboard manual pdf, 845gvm l motherboard manual download, 845gvm l motherboard manual free, 845gvm l motherboard manual 2017.

If you have not installed Adobe Acrobat Reader, please get it from Adobe. The brand and product names are trademarks of their respective companies. Any configuration other than original product specification is not guaranteed. The actual user interface may vary with the updated software version. Please contact salesrep for alternative options. Other products and companies referred to herein are trademarks or registered trademarks of their respective companies or mark holders. The mainboard PANEL header has a standard set of switch and indicatorFunction. System Reset. Power LED. Hard Drive Activity LED. Connector PinOut LabelSpeaker. Audio Front Panel Header. It provides the earphone output and microphone input in the FrontMainboard ManualProduct Introduction. Front Panel Function HeaderThe header pinout is as follows. Pin Signal NameMainboard supply three FAN header with measure FAN speed function, Caution Assure CPU FAN run in work state, or CPU will damage for CNRCommunication Audio Modem Riser. CD Audio connector. Its connected to CDROM by a CD cable. AUXIN Audio header. It receive audio output from CDROM, TV or MPEG card. Mainboard Manual There is a barcode that had adhibited on our products boxProduction date. Serial number. Setup Quickly. Classific codeNoticeYou must turn off the power of computer before you set the Mainboard Manual Setup Quickly APlace the driver CD in your CDROM when you have installed the OS. And the CD will load device information, the opening screen of CDMainboard ManualAfter a while, appear following menu. Accord different mainboard

theClick highlight item and complete the driver install with the promptB When your need to Manualsetup, please follow the listMainboard ManualSetup QuicklyPDF Version 1.3. Linearized No. Modify Date 20020805 1400190400. Create Date 20020805 1400030400. Title 845 SERIES MANUAL V2.0ENGLISH. Author cad1. Creator PScript5.dll Version 5.2. Producer AFPL Ghostscript 7.0. Page Count 7.<u>http://stasta.com/userfiles/call-of-duty-world-at-war-manual-ps3.xml</u>

Download Intel 845 Chipset Family Motherboard USERS.Your User's Manual This User's Manual is designed to help end users and system manufacturers to setup and install the motherboard. All of the information within has been carefully checked for accuracy. However, the manufacturer is not responsible or liable for any errors or inaccuracies, which this manual may contain. This includes references to products and software. In addition, the information and specifications are subject to change without prior notice. Trademarks All brands, product names and trademarks mentioned in this document are the property of their respective owners or companies and are used solely for identification or explanation. Copyright This manual may not, in whole or in part, be photocopied, reproduced, transcribed, translated or transmitted, in whatever form or language, without the written consent of the manufacturer, except for copies retained by the purchaser for personal archiving purposes. Manual Version 1.0 Release Date November 2001 BIOS Upgrading Utility and Motherboard Shield BIOS Upgrading Utility—One Click is All it Takes. We are proud to inform you that your new motherboard comes with a BIOS upgrading and motherboard protection utility. This BIOS updating program makes BIOS updating easy, and enhances the security and stability of systems built with your motherboard. In the past, any failure or incorrect operation during BIOS updating could crash the whole system. Normally the user wouldn't have the capability to retrieve and reestablish the system, they could only return the computer to the supplier for costly, timeconsuming repairs. Just one click can detect the BIOS version of your system, download the latest version, and execute all the updating commands automatically from the Internet. Restarting the computer completes the BIOS updating. This feature should be very handy for users who need to update BIOS repeatedly, especially MIS staff.

The online BIOS updating program is included on the drivers CDROM included in the box with your motherboard. Users can finetune the Front Side Bus FSB by increasing or reducing it by as little as 1.0MHz to find the optimum FSB setting for the system. Should the FSB be set too high, the system can be returned to the default setting by pressing the "INS" key. Before handling the motherboard outside of its protective packaging, ensure that there is no static electrical charge in your body. A static discharge sufficiently strong enough to damage computer components is not perceptible by a human. To avoid this risk, please observe these simple precautions while handling the motherboard and other computer components 1. If possible, wear an antistatic wrist strap connected to a natural earth ground. 2. Touch a grounded or antistatic surface, or a metal fixture such as a pipe or the chassis of your system, before touching the motherboard. 3. When you have removed the motherboard from its antistatic packaging, try to hold it only by the edges, without touching any components. 4. Avoid contacting the components on addon cards, motherboards, and modules with the goldcolored connectors which plug into the expansion slots. 5. It is safest to handle system components only by their mounting brackets. 6. Keep components which are not connected to the system in the antistatic packaging whenever possible. These precautions help to reduce the risk of static buildup and ensure any static discharge is harmless to your equipment. If this motherboard is part of a completely new system, it is your system vendors responsibility to be sure that the AGP card provided with the system is compatible with the Intel 845 chipset. The battery is located near the bottom of the motherboard as shown in the pictures in "2.1 Intel 845 Chipset Family Motherboard". Please replace your battery only with the same type, or a similar type recommended by the battery manufacturer.

If the battery is replaced incorrectly, there is a risk of a short circuit or explosion. Supports PC99, PlugandPlay. Supports 2 high speed UART 16550 COM ports. Supports 4 USB Universal Serial Bus ports. Supports Lineout, Linein and MICin jacks. Supports IrDA port. Year 2000 compliant. Power failure resume. FWH Firmware Hub supports security manageability. BIOS Virus protection warning. Supports WakeonLAN function. Remote Ring WakeUp. JP10 is used for ATA100 or RAID mode selection. A FDD ribbon cable is provided in your motherboard package. After connecting the single end to the board, connect the plugs at the other end to the FDDs. Remember, the red stripe on the edge of the ribbon cable must be the nearest to PIN1 or your connection won't work. Each channel supports two IDE devices for a total of four devices. These two channels support up to four more IDE devices. Connect the main HDD, if you are using more than one, to the "Master" connector at the end of the cable and connect it to IDE1 or IDE3 if using RAID function see important note below. If you intend to operate two IDE devices from the same channel, one device must be set to "Master" mode, the other to "Slave" mode. A HDD, CD ROM or other IDE device can have either setting depending on the device's jumper. Refer to the device's manual for more information. NOTE The connectors must be attached to the IDE channels in the correct direction. Make sure that the red stripe on one edge of the ribbon cable this may be faint and could also be a dotted line is nearest to PIN1 on the left for IDE1 and IDE 2 and at the top for IDE3 and IDE4 as the motherboard is shown in the following pictures. PIN1 IDE Secondary IDE Connector IDE2 IDE1 PIN1 IDE Connectors Primary IDE Connector 11 HARDWARE INSTALLATION IDE RAID Connectors Optional IDE3 PIN1 IDE4 PIN1 RAID IDE Connectors Optional 2.7 Fan Power Connectors There are three fan power connectors on the motherboard CPUFAN, POWERFAN, and SYSFAN.

## http://www.dimalcco.com/images/bowflex-ultimate-2-instruction-manual.pdf

The cables can only be attached the correct way. If you try to put them in the wrong way, they won't fit. These connectors support cooling fans of 500 mA 6W or less. NOTE Different types of DRAM modules eg. The LED lights when a HDD is active. NOTE Please make sure that the two red stripes on the cable are seated on pin1 and pin2 at the top as shown below. The system can Power Up when a wakeup packet or signal is received from the LAN card. "WakeUp by PCI" must be "Enabled" in "Power Management Setup" in BIOS. The power supply must have three connectors PWR1, PWR2, and PWR3. Make sure you plug the ATX12V power supply connectors into PWR1, PWR2, and PWR3 properly. The pin definition is shown below. MIC in 18 19 HARDWARE INSTALLATION 2.15 IrDACompliant Infrared Module Connector 5pin IrDA The IrDA connector can be configured to support a wireless infrared module. With this module and application software such as Laplink or Windows Direct Cable Connection, users can transfer files to or from laptops notebooks, PDAs and printers. You must also configure the setting through "UART Mode Select" in "Integrated Peripherals" in BIOS to select "IrDA". Connect the Standard IR SIR device to the onboard SIR connector according to the pin definitions. You have completed Hardware Setup. You may now continue with "Chapter 3 BIOS Setup" and turn on your PC. BIOS SETUP 20 CHAPTER 3 BIOS SETUP 3.1 BIOS Setup Award BIOS has a builtin Setup program that allows users to modify the basic system configuration. This information is stored in CMOS RAM, so it can retain the Setup information when the power is turned off. If the battery for CMOS fails, these data will be lost. If that happens, please set up your configuration parameters again after replacing the battery. Please refer to Section 1.1, Essential Handling Precautions, for instructions on replacing the battery. 3.2 The Main Menu As you turn on or reboot the system, the BIOS is immediately activated.

#### https://jdlgroup.ca/images/bowflex-ultimate-2-manual-fitness-guide.pdf

It will read the system configuration information and check the system through the Power On Self Test POST. The following screen will appear. The BIOS can automatically detect the specifications during POST while the system boots. You can set the BIOS to ignore certain errors during POST and continue the bootup process. You should then execute an antivirus program. Keep in mind that this feature protects the boot sector only, not the entire hard drive. NOTE Many disk diagnostic programs that access the boot sector table can trigger the virus warning message. The Quick POST skips certain steps. We recommend that you normally disable Quick POST. IBM PCcompatible systems therefore search for an operating system first on drive A and then on drive C hard disk. However, BIOS attempts to load the operating system from the devices in the sequence selected in this field. Only 360KB floppy drives have 40 tracks; drives with 720KB, 1.2MB, and 1.44MB capacity all have 80 tracks. BIOS SETUP 28 3.5 Advanced Chipset Features This option will change the values of the chipset registers and the system settings will alter. Leave it on the default setting. Leave it on the default setting. Leave it on the default setting. This makes between 15 and 16MB of memory unavailable to the system. Expansion cards can only access memory up to 16MB. If "Enabled", PCI will release the master bus to the ISA interface for accessing data. Access to the aperture range is forwarded to AGP without any translation. Modes 0 through 4 provide successively increased performance. In "Auto" mode, the system automatically determines the best one for each device. IrDA IrDA compliant serial infrared port. ASKIR Amplitude Shift Keyed Infrared Port. On Enables this function. FormerSts Not only powers on the system, but returns it to its former status. If your expansion cards do not support the STR SuspendtoRAM function, you must leave this field on "S1 POS" setting. STR is an energysaving feature.

It takes only a few seconds to wake up the system and return to the previous situation. NOTE This feature STR requires an ATX power supply with at least 720mA and 5V standby power for the Advanced Configuration and Power Interface ACPI functions. Two of them have fixed mode settings. 1. Min. Power Saving Minimum power management mode. Select the timeout period for each mode shown above. If BIOS detects that the CPU temperature is too high, it will slow down the CPU's speed according to this field. Select "Enabled" to reset Extended System Configuration Data ESCD if you have just installed a new addon card and the system reconfiguration has caused such a serious conflict that the operating system cannot boot. If you select "Auto", all of the Interrupt Requests IRQs and DMA assignment fields will be activated as the BIOS automatically assigns them. Reserved Devices requiring a specific interrupt such as IRQ4 for serial port1, compliant with the original PC AT bus specification. PCI Device Devices, whether designed for PCI or ISA bus architecture, compliant with the Plug and Play standard. Select "Enabled" to correct this problem. BIOS SETUP 41 NOTE Because Intel has locked the frequency ratio for new CPU settings, this field to adjust the frequency ratio is usually useless. BIOS SETUP 42 3.11 Load FailSafe Defaults This option allows you to load the troubleshooting default values permanently stored in the BIOS ROM. NOTE These default settings are nonoptimal and disable all high performance features. 3.12 Load Optimized Defaults This option allows you to load the default values to the system configuration fields. These default values are the optimized configuration settings for the system. BIOS SETUP 43 3.13 Supervisor Password This option allows you to set a password to prevent others from changing the BIOS settings of your system. The password prevents any unauthorized use of your computer.

If you set a password, the system prompts for the correct password before you boot or access "Setup". To set a password 1. At the prompt, type your password. Your password can be up to 8 alphanumeric characters. After the password entry, the screen automatically reverts to the main screen. The screen displays a message confirming that the password has been disabled. Forget the password. If you forget the password, you can clear it by erasing the CMOS Real Time Clock RTC RAM with jumper JP3. See "2.3 Using Jumper JP3 to Clear CMOS". To erase the RTC RAM 1. Record your BIOS settings. Enter BIOS setup to reconfigure BIOS settings. BIOS SETUP 44 3.14 User Password This option allows you to set a password to prevent others from changing the BIOS settings of your system. SOFTWARE SETUP 46 CHAPTER 4 BIOS UPGRADE Caution. Only users familiar with the upgrade procedure are recommended to update the BIOS of the motherboard and only when there is a need to do so. Please note that you have to download and install the right file for your motherboard. Otherwise, you might cause some serious system malfunctions. Warning!

Your system could be damaged if the wrong BIOS version is accidentally used. If you are not sure what version you should choose, do not attempt to update the BIOS yourself. Get professional assistance. 4.1 How to Upgrade Your Motherboard BIOS Please follow the 5 steps listed below to upgrade your BIOS. Step 2 Make a System Disk. Step 4 Type Bios.exe to decompress it. Step 5 Please read the Readme.txt file carefully, and follow the instructions steppystep. Continue upgrading BIOS and reconfigure your system So please help us by uploading 1 new document or like us to download We are a nonprofit group that run this website to share documents. We need your help to maintenance this website. By using our website and services, you expressly agree to the placement of our performance, functionality and advertising cookies.

Please see our Privacy Policy for more information. Update your browser for more security, comfort and the best experience for this site. Try Findchips PRO None of the statements of this manual represents a, safety symbols The following safety symbols are used in this operating manual. They are intended to, NT 4.0 Warning Open the folder \Graphic Open the folder of your appropriate motherboard This specification covers application to the pc boards using manual tooling. The connector system consists of vertical receptacles motherboard, Shroud Module 7.90 8.45 PC Board Module With EMI Shield 8.80 9.35 Module With Metal Shell 10.00, from the pc board, it is suggested that the pc board be supported from the connector side. Manual, revision and Regional Customer Service, visit our website at www.te.com 1 of 24 TE Connectivity, TE The 400, SERVICE MANUAL and hub interface. The MCH arbitrates between the four interfaces when each initiates an, 15 TECHNICAL SERVICE MANUAL Prestigio Nobile 159W System Interrupts Supports 8259 and The connectors are designed to connect daughter card to motherboard. These connectors APPLICATIONS ISSUE 1 LASAR155 Software User Manual PM7375 LASAR155 SOFTWARE USER MANUAL Preliminary Information Issue 1 March, 1996 PMCSierra, Inc. 8501 Commerce, 155 Software User Manual TABLE OF CONTENTS 1 Introduction. APPLICATIONS ISSUE 1 LASAR155 Software User Manual 5.2.3 Access to LASAR155 Normal Mode Registers When corresponding with personnel, use the terminology, boardlocks to provide retention for the connector during soldering, standoffs to allow easy pc board, Regional Customer Service, visit our website at www.tycoelectronics.com 1 of 9 LOC B 25 Degree, expedite your inquiries through a service network established to help you obtain product and tooling Ejects the PC card from its slot.

9 TECHNICAL SERVICE MANUAL Right Panel Prestigio Nobile 1570, PRESTIGIO NOBILE 1570 TECHNICAL SERVICE MANUAL Revision History Please refer to the table, Support Information 121 123 Prestigio Nobile 1570 TECHNICAL SERVICE MANUAL Chapter 1, typeII socket 1 TECHNICAL SERVICE MANUAL T T T T T T T T T T T Prestigio Nobile 1570 One, 1570 TECHNICAL SERVICE MANUAL System Block Diagram CLK CLKGEN. GEN. Thermal ThermalSensor. This symbol reminds you to read this instruction manual. ! Keep this manual at hand for immediate reference whenever necessary. Always store this manual close to the tumble dryer and remember to pass it on to any new owners when selling or transferring the appliance, so they may familiarise with the warnings and suggestions herein contained. ! Read these instructions carefully the following pages contain important information on installation and useful suggestions for operating the appliance. We detected nonstandard web traffic coming from your IP address. This type of traffic is usually generated by bot software and automated scripts. Please note that we allow only human access to our site, therefore we temporarily blocked this IP address.